# Table of Contents for Frequently Asked Questions Pertaining to Billing Queries

| How to make USD Fee Payment?                                     | 2 |
|------------------------------------------------------------------|---|
| Pictorial Illustration of Process                                | 2 |
| OPTION A: How to make payment using existing PayPal Account?     | 5 |
| Pictorial Illustration of Process                                | 5 |
| OPTION B: How to Make USD Payment Using Guest Account in PayPal? | 7 |
| Pictorial Illustration of Process:                               | 7 |
| Steps To Check INR Credits Posted In Seller Account?             | 9 |
| Pictorial Illustration of Process                                | 9 |

### How to make USD Fee Payment?

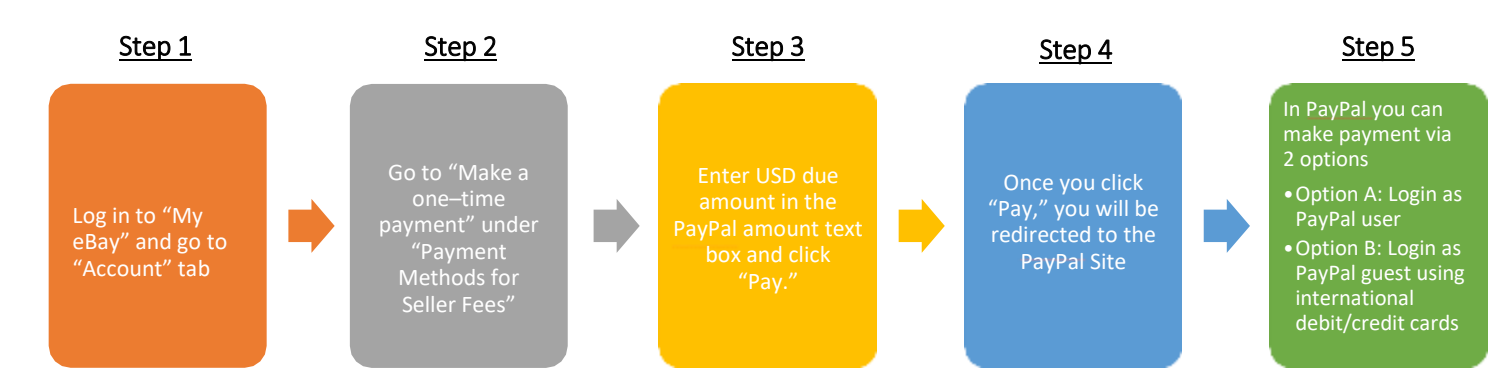

#### Pictorial Illustration of Process

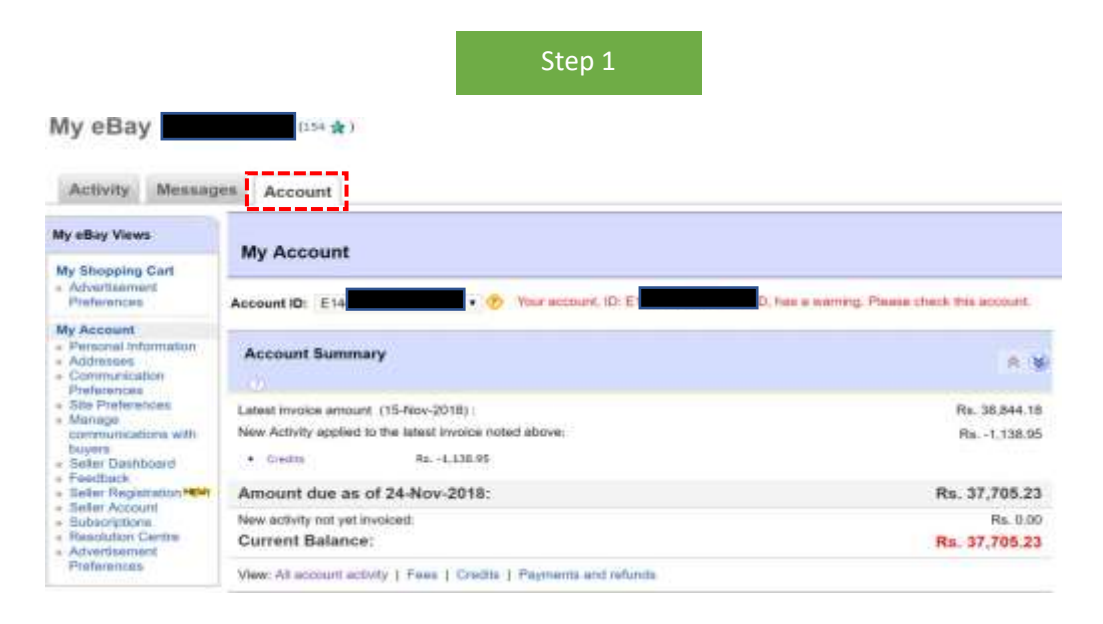

Step 2

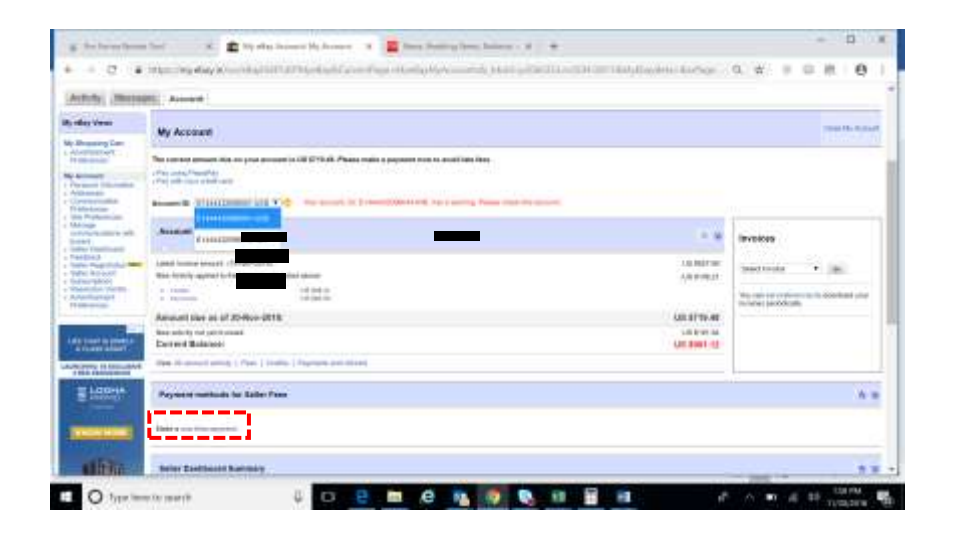

Step 3

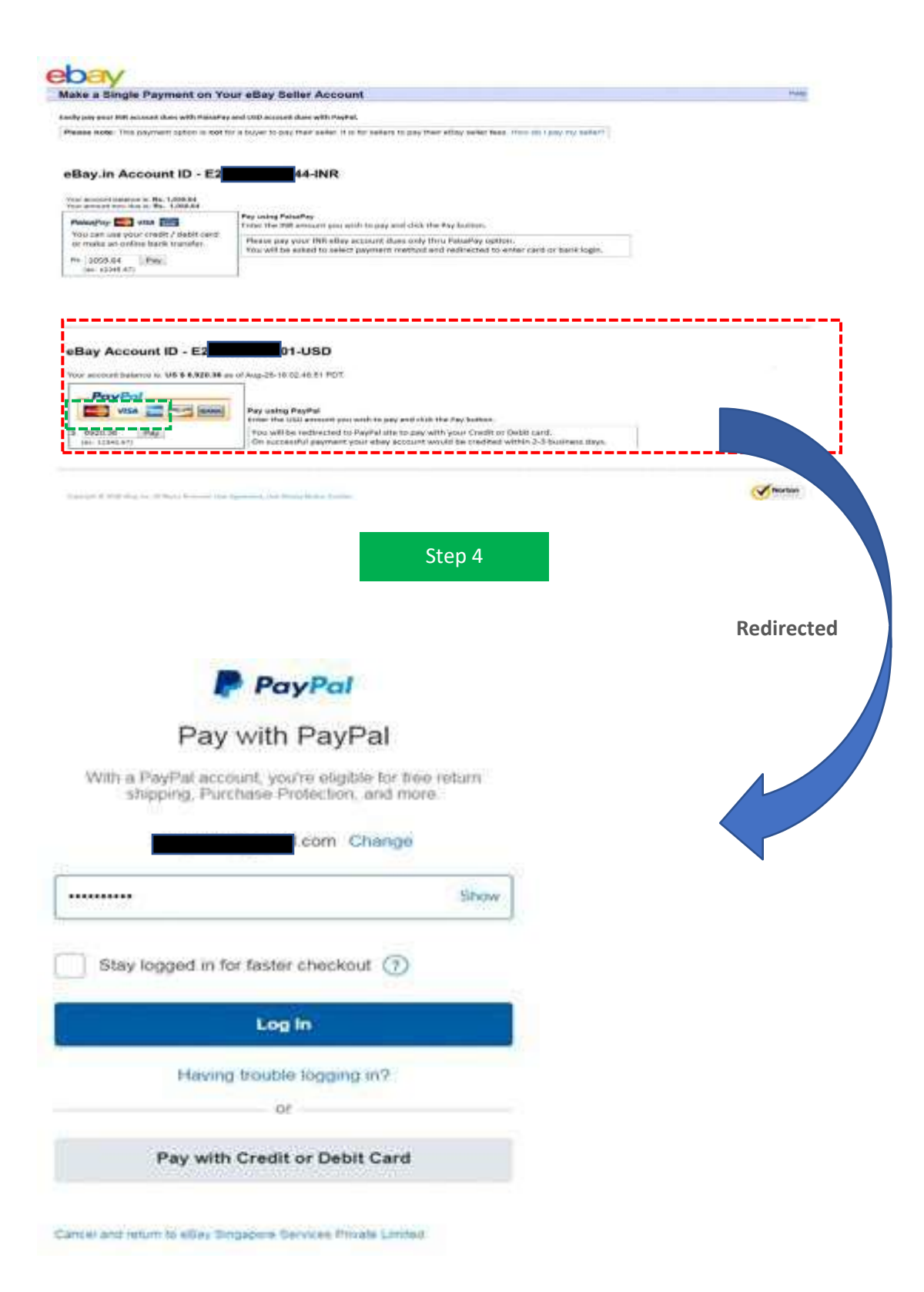

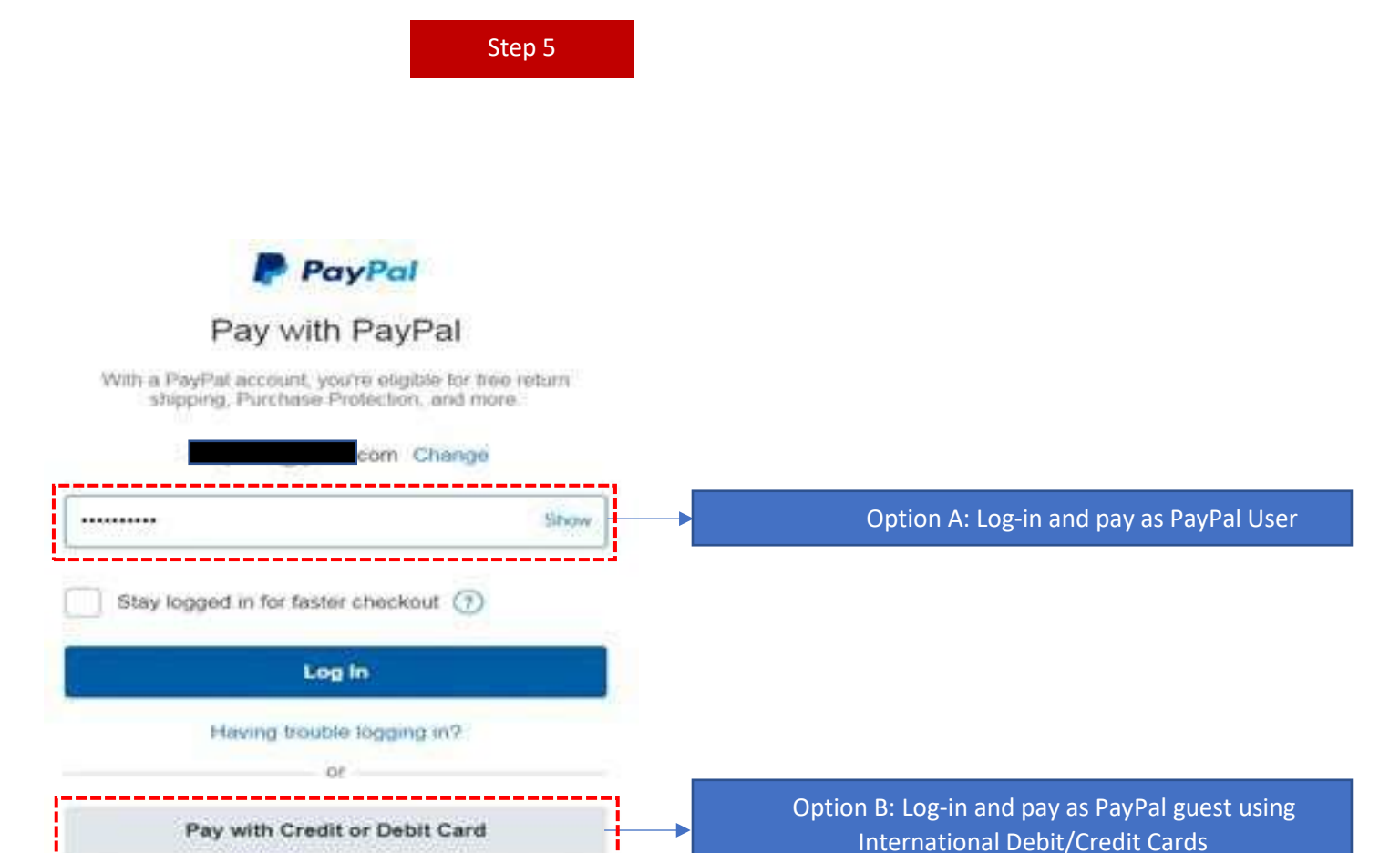

Cancel and return to ellipy thingapers Dervices Private Limited

#### **OPTION A: How to make payment using existing PayPal Account?**

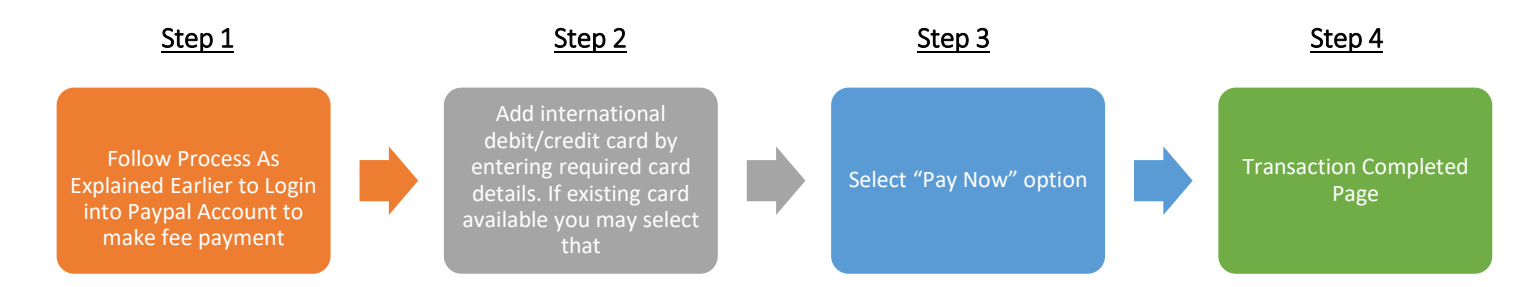

#### **Pictorial Illustration of Process**

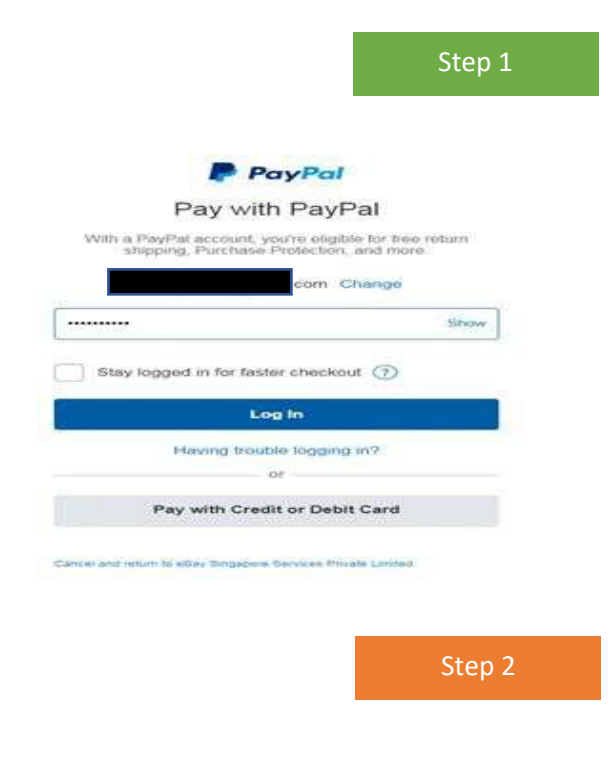

eBay Singapore Services Private Limited

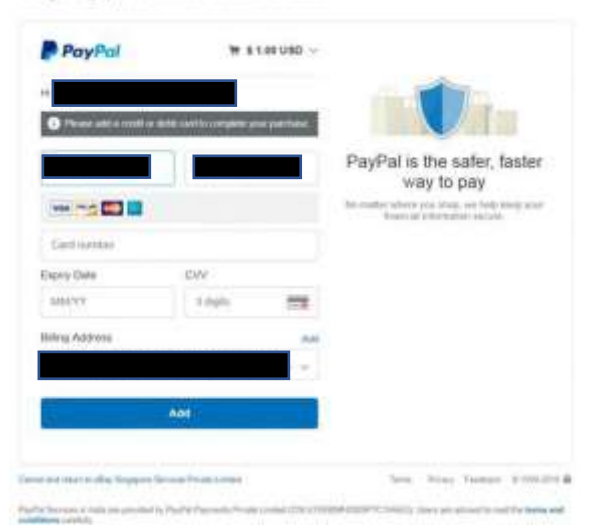

| PayPal                                          | ₩ \$ 1.00 USD ~                                          |                                                                              |
|-------------------------------------------------|----------------------------------------------------------|------------------------------------------------------------------------------|
| Card added                                      |                                                          |                                                                              |
| 14,                                             |                                                          |                                                                              |
| Pay with                                        | Change 3                                                 |                                                                              |
| MasterCard x-3544                               | ₹ 76.78                                                  |                                                                              |
| I Make this card my pref                        | erred way to pay                                         |                                                                              |
| PayPal                                          | rate: ₹ 1.00 INR = 0.01302 USD<br>Wew conversion options | PayPal is the safer, faster<br>way to pay                                    |
| Pay<br>This transaction will appear on your sta | Now                                                      | No matter where you shop, we help keep your<br>financial information secure. |
| of and return to eBay Sergapore Service         | a Prizale Linited                                        | Terms Privacy Feedback @1989-2018                                            |
| al Services in India are provided by Pay        | Pal Payments Privato Lenitod (CIN U745                   | SDMH-CODSPTC 194653), Users are advised to read the terms and                |

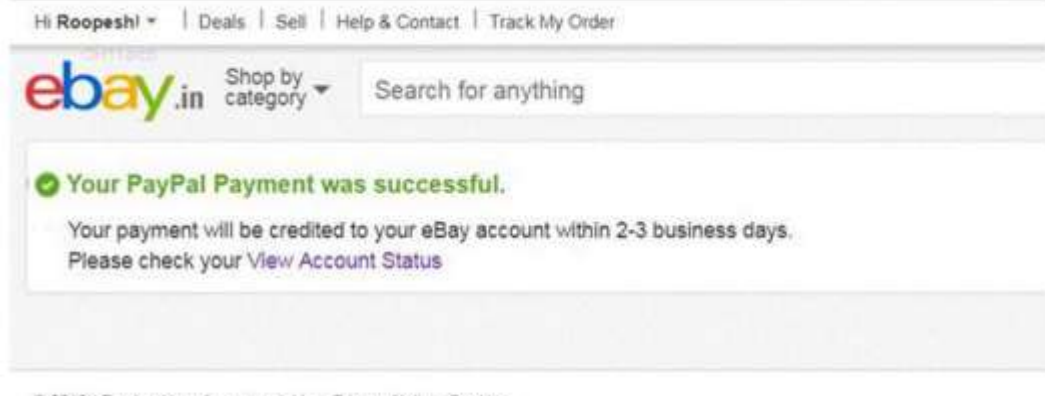

© 2018 eBay Inc User Agreement, User Privacy Notice, Cookles-

#### OPTION B: How to Make USD Payment Using Guest Account in PayPal?

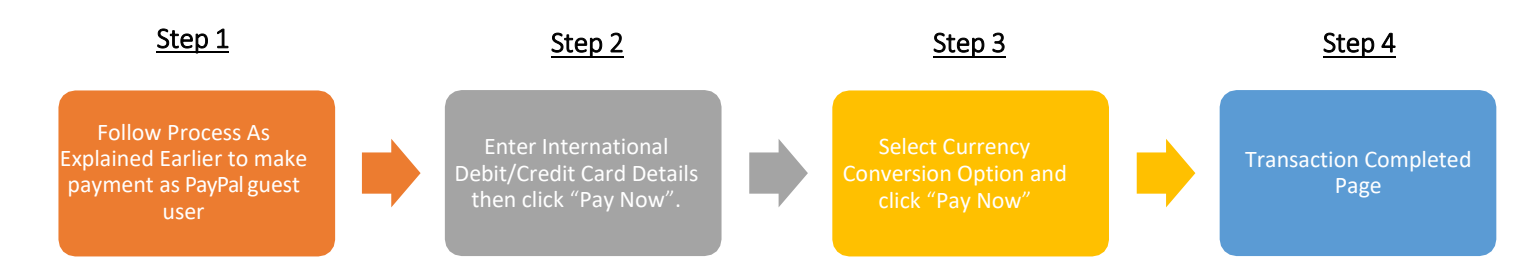

#### Pictorial Illustration of Process:

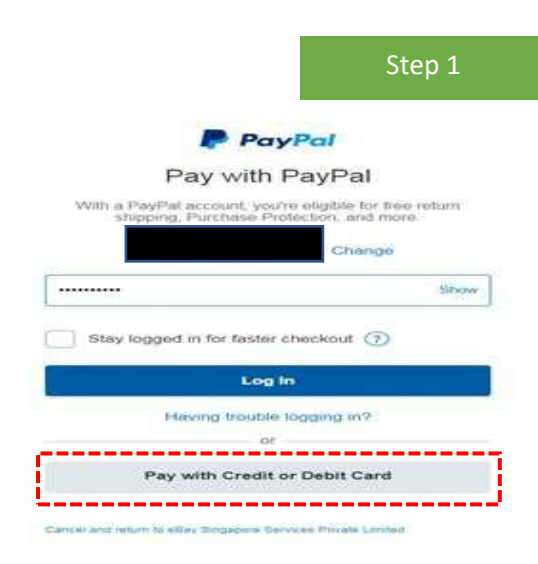

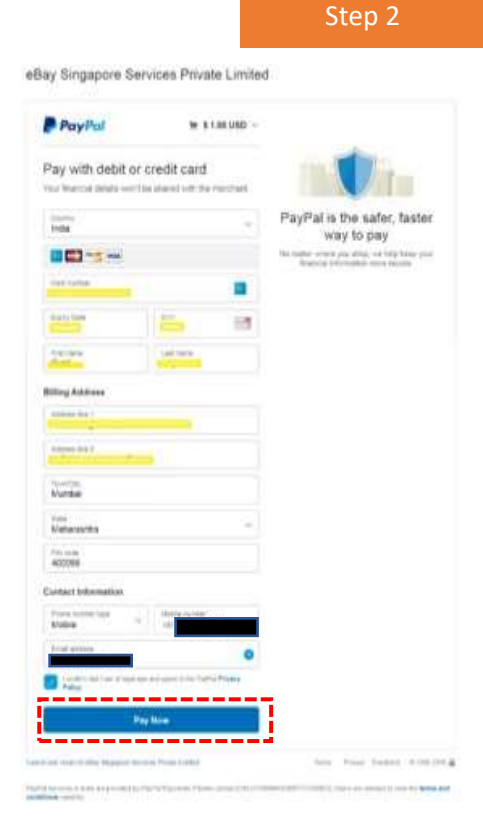

# Select a currency conversion option

Merchant price: \$ 1.00 USD

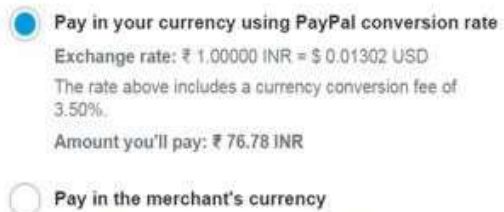

Exchange rate: Your card issuer will determine the foreign exchange rate you pay. To find out the exchange rate, contact your card issuer.

Amount you'll pay: Final amount determined by your card issuer, including any applicable fees.

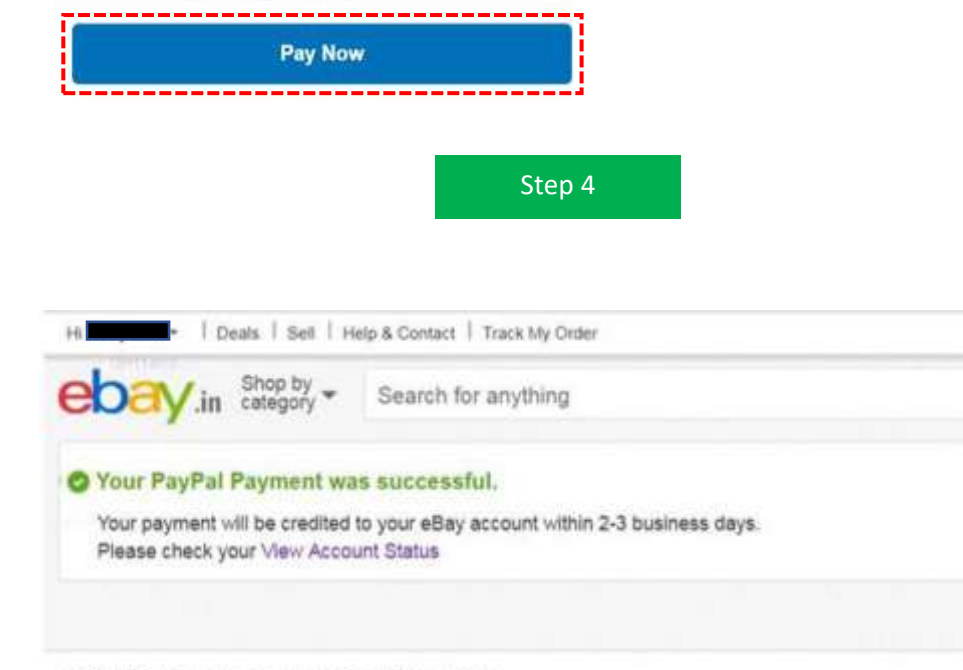

© 2018 eBay Inc User Agreement, User Privacy, Notice, Cookies.

## Steps To Check INR Credits Posted In Seller Account?

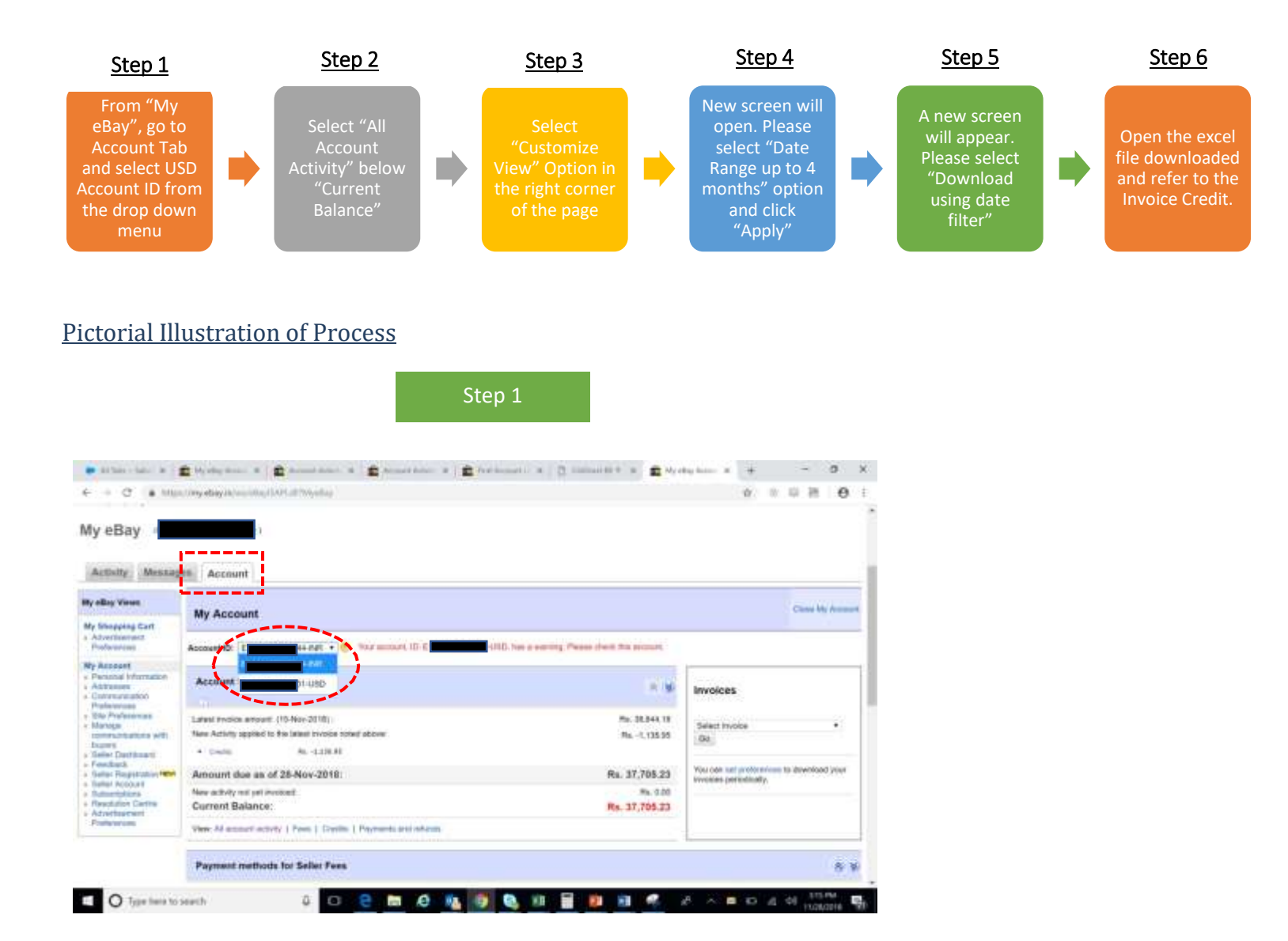

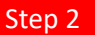

| No. Excercision (Construction)                                                                   |                                                         |                                           |
|--------------------------------------------------------------------------------------------------|---------------------------------------------------------|-------------------------------------------|
| ty eBay Views                                                                                    | My Account                                              |                                           |
| My Shopping Cart                                                                                 |                                                         |                                           |
| Preferences                                                                                      | Account ID; E1 IR + 🕑 Your account, ID: E ISD.          | has a warning. Please check this account. |
| My Account                                                                                       |                                                         |                                           |
| <ul> <li>Personal Information</li> <li>Addresses</li> </ul>                                      | Account Summary                                         | A (8                                      |
| Communication<br>Preferences                                                                     |                                                         |                                           |
| Site Preferences<br>Manage<br>communications with                                                | Latest invoice amount (15-Nov-2018):                    | Rs. 38.844.18                             |
|                                                                                                  | New Activity applied to the latest involce noted above: | Rs1,138.95                                |
| Seller Dashboard                                                                                 | <ul> <li>Evaluation</li> <li>Hat, -1,136.95</li> </ul>  |                                           |
| Feedback     Seller Registration Held     Seller Account     Subscriptions     Resolution Centre | Amount due as of 24-Nov-2018:                           | Rs. 37,705.23                             |
|                                                                                                  | New activity not yet involced:                          | Ra. 0.00                                  |
|                                                                                                  |                                                         |                                           |

Step 3

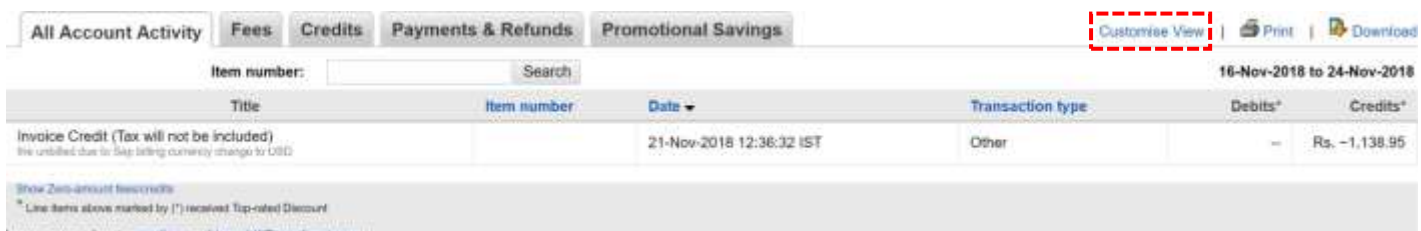

My eBay (154 g)

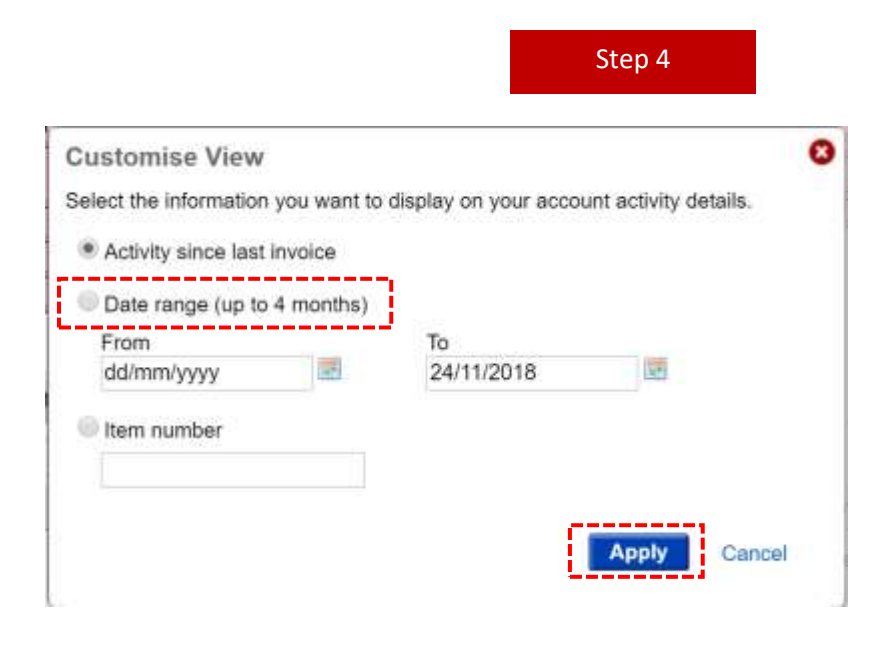

|                                                                                                    |                                     | Step 5                                 |                     |       |   |
|----------------------------------------------------------------------------------------------------|-------------------------------------|----------------------------------------|---------------------|-------|---|
| 🖻 eBay: Generate Invoice for Downloi                                                                                                    | ad - Goog                           | le Chrome                              | -                   |       | × |
| https://cgi3.ebay.in/ws/eBayl                                                                                                    | (tBrequestType=                     | Account                                | Stal.               |       |   |
| Download Account Activity                                                                                                    |                                     | L                                      | Learn more          |       |   |
| Download Criteria                                                                                                    |                                     |                                        |                     |       |   |
| <ul> <li>Download Account Activity as</li> <li>Download using date filter.</li> </ul>                                                                  | sorted.                             |                                        |                     |       |   |
| Download account activity de<br>Details                                                                                                    | tails from                          | the past 4 months by o                 | completing the foll | owing |   |
| Specify Range:                                                                                                    |                                     |                                        |                     |       |   |
| From: 01/09/2018                                                                                                    | (28)                                | To: 24/11/2018                         | 10000               |       |   |
| Select download details:                                                                                                    |                                     |                                        |                     |       |   |
| Download all details for the                                                                                                    | e selecte                           | d date range.                          |                     |       |   |
| Download summarized tot                                                                                                    | tals for th                         | e selected date range.                 |                     |       |   |
| Customer Support - Notification<br>Do not send notification of dov<br>Do not store download.<br>Enter the email address where yo<br>Download<br>Cancel | n and De<br>wnload to<br>ou wish te | o customer.<br>a receive the download: | port reps only)     |       |   |
|                                                                                                    |                                     |                                        |                     |       |   |
|                                                                                                    |                                     | Sten 6                                 |                     |       |   |

| A                            |                                                        | c                                         | D         | E        | F             |
|------------------------------|--------------------------------------------------------|-------------------------------------------|-----------|----------|---------------|
| eBay Seller ID:              | cts (E) 4-INR)                                         |                                           |           |          |               |
| 2 Report Name: Account Stati | is Detail                                              |                                           |           |          |               |
| Time period: 01-Nov-2018 0   | 0:00:00 IST to 27-Nov-2018 23:59:59 IST                |                                           |           |          |               |
| 5 Date                       | Title                                                  | Per                                       | n Fee Typ | e Amount | VIN/Serial Nu |
| 07-Nov-2018 14:57:42 IST     | Invoice Credit (Tax will not be included);the unbilled | due to Sep billing currency change to USD | Other     | Rs556.86 |               |
| 3                            |                                                        |                                           |           |          |               |
| 1                            |                                                        |                                           |           |          |               |